**STAT 314** 

Preliminary research on the production of imitation pearls entailed studying the effect of the number of coats of a special lacquer applied to an opalescent plastic bead used as the base of the pearl on the market value of the pearl. Four batches of beads (12 beads per batch) were used in the study, and it is desired to also consider the batch effect on the market value. The three levels of lacquer coatings (6, 8, and 10 coats) were fixed in advance, as were the production formulations for the four batches. The market value of each pearl was determined by a panel of experts. The data are shown in the accompanying table. Perform the appropriate analysis of variance procedure (including a profile plot of the means, hypothesis tests, and multiple comparisons) for this experiment. Use  $\alpha = 0.05$ .

| Number   | Batch |      |      |      |  |  |  |
|----------|-------|------|------|------|--|--|--|
| of Coats | 1     | 2    | 3    | 4    |  |  |  |
| 6        | 72.0  | 72.1 | 75.2 | 70.4 |  |  |  |
|          | 74.6  | 76.9 | 73.8 | 68.1 |  |  |  |
|          | 67.4  | 74.8 | 75.7 | 72.4 |  |  |  |
|          | 72.8  | 73.3 | 77.8 | 72.4 |  |  |  |
|          |       |      |      |      |  |  |  |
| 8        | 76.9  | 80.3 | 80.2 | 74.3 |  |  |  |
|          | 78.1  | 79.3 | 76.6 | 77.6 |  |  |  |
|          | 72.9  | 76.6 | 77.3 | 74.4 |  |  |  |
|          | 74.2  | 77.2 | 79.9 | 72.9 |  |  |  |
|          |       |      |      |      |  |  |  |
| 10       | 76.3  | 80.9 | 79.2 | 71.6 |  |  |  |
|          | 74.1  | 73.7 | 78.0 | 77.7 |  |  |  |
|          | 77.1  | 78.6 | 77.6 | 75.2 |  |  |  |
|          | 75.0  | 80.2 | 81.2 | 74.4 |  |  |  |

1. Each treatment is a combination of the Number of Coats value and the Batch value. Enter the treatment numbers into one column with the corresponding number of coats, batch number, and market values into separate variables (*see figure, below*). Be sure to enter your variables appropriately.

|     | treatment    | factor_A | factor_B | value |
|-----|--------------|----------|----------|-------|
| 1   | Treatment 1  | 6 Coats  | Batch 1  | 72.0  |
| 2   | Treatment 1  | 6 Coats  | Batch 1  | 74.6  |
| 3   | Treatment 1  | 6 Coats  | Batch 1  | 67.4  |
| 4   | Treatment 1  | 6 Coats  | Batch 1  | 72.8  |
| 5   | Treatment 2  | 6 Coats  | Batch 2  | 72.1  |
| 6   | Treatment 2  | 6 Coats  | Batch 2  | 76.9  |
| - 7 | Treatment 2  | 6 Coats  | Batch 2  | 74.8  |
| 8   | Treatment 2  | 6 Coats  | Batch 2  | 73.3  |
| 9   | Treatment 3  | 6 Coats  | Batch 3  | 75.2  |
| 10  | Treatment 3  | 6 Coats  | Batch 3  | 73.8  |
| 11  | Treatment 3  | 6 Coats  | Batch 3  | 75.7  |
| 12  | Treatment 3  | 6 Coats  | Batch 3  | 77.8  |
| 13  | Treatment 4  | 6 Coats  | Batch 4  | 70.4  |
| 14  | Treatment 4  | 6 Coats  | Batch 4  | 68.1  |
| 15  | Treatment 4  | 6 Coats  | Batch 4  | 72.4  |
| 16  | Treatment 4  | 6 Coats  | Batch 4  | 72.4  |
| 17  | Treatment 5  | 8 Coats  | Batch 1  | 76.9  |
| 18  | Treatment 5  | 8 Coats  | Batch 1  | 78.1  |
| 19  | Treatment 5  | 8 Coats  | Batch 1  | 72.9  |
| 20  | Treatment 5  | 8 Coats  | Batch 1  | 74.2  |
| 21  | Treatment 6  | 8 Coats  | Batch 2  | 80.3  |
| 22  | Treatment 6  | 8 Coats  | Batch 2  | 79.3  |
| 23  | Treatment 6  | 8 Coats  | Batch 2  | 76.6  |
| 24  | Treatment 6  | 8 Coats  | Batch 2  | 77.2  |
| 25  | Treatment 7  | 8 Coats  | Batch 3  | 80.2  |
| 26  | Treatment 7  | 8 Coats  | Batch 3  | 76.6  |
| 27  | Treatment 7  | 8 Coats  | Batch 3  | 77.3  |
| 28  | Treatment 7  | 8 Coats  | Batch 3  | 79.9  |
| 29  | Treatment 8  | 8 Coats  | Batch 4  | 74.3  |
| 30  | Treatment 8  | 8 Coats  | Batch 4  | 77.6  |
| 31  | Treatment 8  | 8 Coats  | Batch 4  | 74.4  |
| 32  | Treatment 8  | 8 Coats  | Batch 4  | 72.9  |
| 33  | Treatment 9  | 10 Coats | Batch 1  | 76.3  |
| 34  | Treatment 9  | 10 Coats | Batch 1  | 74.1  |
| 35  | Treatment 9  | 10 Coats | Batch 1  | 77.1  |
| 36  | Treatment 9  | 10 Coats | Batch 1  | 75.0  |
| 37  | Treatment 10 | 10 Coats | Batch 2  | 80.9  |
| 38  | Treatment 10 | 10 Coats | Batch 2  | 73.7  |
| 39  | Treatment 10 | 10 Coats | Batch 2  | 78.6  |
| 40  | Treatment 10 | 10 Coats | Batch 2  | 80.2  |
| 41  | Treatment 11 | 10 Coats | Batch 3  | 79.2  |
| 42  | Treatment 11 | 10 Coats | Batch 3  | 78.0  |
| 43  | Treatment 11 | 10 Coats | Batch 3  | 77.6  |
| 44  | Treatment 11 | 10 Coats | Batch 3  | 81.2  |
| 45  | Treatment 12 | 10 Coats | Batch 4  | 71.6  |
| 46  | Treatment 12 | 10 Coats | Batch 4  | 77.7  |
| 47  | Treatment 12 | 10 Coats | Batch 4  | 75.2  |
| 48  | Treatment 12 | 10 Coats | Batch 4  | 74.4  |

2. Now it is time to check the normality assumption [this won't work if you have *m* = 1 observation per treatment combination]. Select "Split File" from the "Data" menu so that we can tell SPSS that we want separate Q–Q Plots for each treatment group *(see left figure, below)*. Select "Organize output by groups" and enter "treatment" as the variable that groups are based upon *(see right figure, below)*. Now click "OK".

| Data Transform Analyze Graphs U | Split File                       |                                               |        |
|---------------------------------|----------------------------------|-----------------------------------------------|--------|
| Define Variable Properties      |                                  |                                               |        |
| Copy Data Properties            | A Number of Coats Ifacti         | Analyze all cases, do not create groups       | ΟΚ     |
| New Custom Attribute            | Batch Ifactor B1                 |                                               |        |
| Define Dates                    | Andres Value [ushed]             | Compare groups                                | Paste  |
| Define Multiple Response Sets   | Market value [value]             | <ul> <li>Organize output by groups</li> </ul> |        |
| Identify Duplicate Cases        |                                  | Groups Based on:                              | Reset  |
| Sort Cases                      |                                  |                                               | Cancel |
| Transpose                       | L                                | <u> </u>                                      | Help   |
| Restructure                     |                                  |                                               |        |
| Merge Files 🕨 🕨                 |                                  |                                               |        |
| Aggregate                       |                                  | Sort the file by grouping variables           |        |
|                                 |                                  | File is already sorted                        |        |
| Copy Dataset                    | Current Status: Analysis by grou | ups is off.                                   |        |
| Split File                      |                                  |                                               |        |
| Select Cases                    |                                  |                                               |        |
| Weight Cases                    |                                  |                                               |        |
| Brighter e ministere e Liez     |                                  |                                               |        |

You can create separate Normal Q–Q Plots to assess the normality of each treatment group *(see separate handout on Normal Q–Q Plots)*, or you can create a single matrix of Normal Q–Q Plots using the following procedure (a single matrix plot takes up much less space than many separate Normal Q–Q Plots.

Select "Rank Cases..." from the "Transform" menu *(see left figure, below)*. Enter "Market Value" as the variable and rank the cases by "Treatment" *(see middle figure, below)*. Click the "Rank Types..." button and be sure that "Normal scores" and "Blom" are selected in the resulting window, then click the "Continue" button *(see right figure, below)*. Now click "OK".

| Compute Variable<br>Count Values within Cases<br>Recode into Same Variables                                                        | Number of Coats [fact-                              | Variable(s):<br>🔗 Market Value [value]                                   | ОК                               | Rank Cases: Types                                                                                                    |                            |
|----------------------------------------------------------------------------------------------------|-----------------------------------------------------|--------------------------------------------------------------------------|----------------------------------|----------------------------------------------------------------------------------------------------|----------------------------|
| Recode into Same Variables                                                                                                    | Batch [factor_B]                                    | A Market Value [Value]                                                   |                                  |                                                                                                    |                            |
| Recode into Different Variables<br>Automatic Recode<br>Visual Binning<br>Bank Cases                                                |                                                     | By:                                                                      | Paste<br>Reset<br>Cancel<br>Help | Rank       Fractional rank as %         Savage score       Sum of case weights         Fractional rank       Ntiles:         Milles:       4 | Continue<br>Cancel<br>Help |
| Date and Time Wizard<br>Create Time Series<br>Replace Missing Values<br>Random Number Generators<br>Pure Barding Transforme Childs | Assign Rank 1 to<br>Smallest value<br>Largest value | Treatment (treatment)     Display summary tables     Rank Types     Ties |                                  | Proportion Estimation Formula     Proportion Estimation Formula     Blom Tukey Rankit Van der Waerden                                        | ]                          |

Select "Aggregate..." from the "Data" menu *(see left figure, below)*. Enter "Treatment" in the break variable box and "Market Value" in the summaries of variables box (MEAN) will be selected by default *(see middle figure, below)*. Enter "Market Value" in the summaries of variables box again, then click the "Function..." button and select "Standard Deviation" before clicking the "Continue" button *(see right figure, below)*. Now click "OK".

| Data Transform Analyze Graphs I                                                                                                    | Aggregate Data                                                                                                    | ×                                      | Ageregate Data: Aggregate Function                                                                                                    |
|----------------------------------------------------------------------------------------------------|----------------------------------------------------------------------------------------------------|----------------------------------------|----------------------------------------------------------------------------------------------------|
| Define Variable Properties<br>Copy Data Properties<br>Define Dates<br>Define Multiple Response Sets<br>Identify Duplicate Cases<br>Sort Cases<br>Transpose | Mumber of Cools (Jack     Brek/Variable(s)     Model Value (pake)     Model Value (pake)     Model Value (pake)     Model Value (pake)     Model Value (pake)     Model Value     Model Value     Model V | OK<br>Paste<br>Reset<br>Carcel<br>Help | Summary Statistics     Specific Values     Number of cases     Continue       Mean     First     Weighted missing     Cancel       Median     Last     Weighted missing     Help       Sum     Minimum     Unweighted missing     Help       Ø Standard deviation     Maximum     Unweighted missing       Percentages     Above     Values |
| Restructure<br>Merge Files •                                                                                                    | Save                                                                                                    |                                        |                                                                                                    |
| Aggregate                                                                                                    | Add aggregated variables to active dataset     Create a new dataset containing only the aggregated variables     Dataset name                                                                                                    |                                        | Outside                                                                                                    |
| Copy Dataset                                                                                                    | Write a new data life containing only the aggregated variables                                                                                                    |                                        | Above Value:                                                                                                    |
| Weight Cases                                                                                                    | Options for Very Large Datasets<br>File is already solited on break variable(s)<br>Solt file before aggregating                                                                                                    |                                        | Inside     Low: High: High:                                                                                                    |

We have just computed the normal scores for the data values within each treatment group as well as the mean and standard deviation for each treatment group. We will now use these values to compute the expected observed values if the data were normally distributed (these values are what we plot versus the actual observed values in a Normal Q–Q Plot).

Select "Compute Variable..." from the "Transform" menu *(see left figure, below)*. Enter "ExpNormal" as the target variable, and the numeric expression should be "value\_mean + (Nvalue \* value\_sd)" *(see right figure, below)*.

|                                                                                                    | Compute Variable                                                                                                    | $\mathbf{X}$ |
|----------------------------------------------------------------------------------------------------|----------------------------------------------------------------------------------------------------|--------------|
|                                                                                                    | Target Variable:         Numeric Expression:           ExpNormal         =           value_mean + [Nvalue * value_sd] |              |
| ransform Analyze Graphs Utilities Add-ons<br>Compute Variable<br>Count Values within Cases<br>Recode into Same Variables<br>Automatic Recode<br>Visual Birning | Type & Label                                                                                                    |              |
| Rank Cases Date and Time Wizard Create Time Series Replace Missing Values Random Number Generators                                                             | Functions and Special Variabl                                                                                         | es:          |
| Run Pending Transforms Ctrl+G                                                                                                    | [If (optional case selection condition)                                                                               |              |
|                                                                                                    | OK Paste Reset Cancel Help                                                                                            |              |

Since a normal score (z-score or "Nvalue") gives the expected number of standard deviations away from the mean that a data value should fall if it were normal, we compute the expected observed values by determining what value is the z-score number of standard deviations from the mean ( $x = \mu + z\sigma$ ), where the mean and standard deviation are estimated for each treatment group using the corresponding sample mean and sample standard deviation, respectively. Now click "OK".

Once you've created the expected observed values ("ExpNormal"), select "Split File" from the "Data" menu and then select "Analyze all cases, do not create groups" in order to return SPSS to its normal data analysis mode *(see figure, below)*.

| Bour Frite<br>Batch (factor_B)<br>Batch (factor_B)<br>Market Value (value)<br>Mormal Score of value<br>Value_mean<br>Value_sd<br>ExpNormal<br>Current Status: Organize out | <ul> <li>Analyze all cases, do not create groups</li> <li>Compare groups</li> <li>Organize output by groups</li> <li>Groups Based or.</li> <li>Treatment [treatment]</li> <li>Soft the file by grouping variables</li> <li>File is already sorted</li> </ul> | Cancel<br>Help |
|----------------------------------------------------------------------------------------------------|----------------------------------------------------------------------------------------------------|----------------|
|----------------------------------------------------------------------------------------------------|----------------------------------------------------------------------------------------------------|----------------|

Select "Scatter/Dot..." from the "Legacy Dialogs" submenu of the "Graphs" menu *(see left figure, below)*. Select "Simple Scatter" then click the "Define" button *(see middle figure, below)*. Enter "ExpNormal" in the Y-Axis box, "Market Value" in the X-Axis box, and panel your plots by "Number of Coats" as the rows and "Batch" as the columns (to match the way the data are presented in the problem description) *(see right figure, below)*. Be sure to click the "Titles..." button and enter "Q-Q Plots by Treatment Groups" as Line 1 of your title.

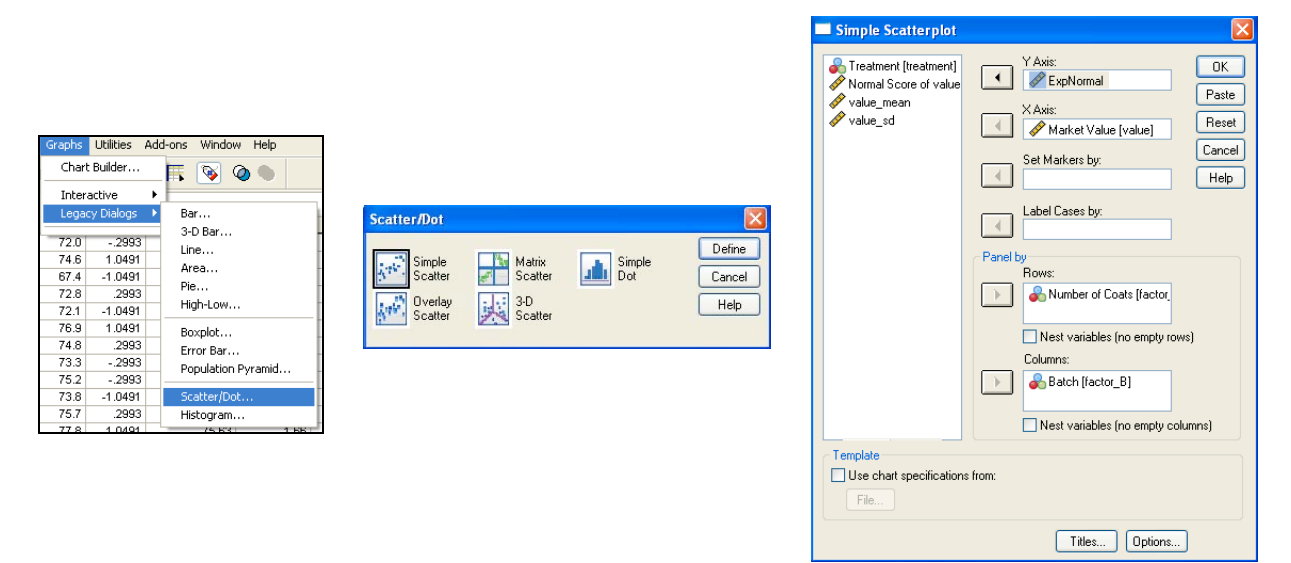

Once you click "OK", you'll be switched to the output window to see your plots so far (we aren't done quite yet). Now, double-click the graph matrix to open it in editor mode. From the "Options" menu in editor mode, select "Reference Line from Equation" (see left figure, below). Lines should be added to each plot, and the "Properties" window should open. Change the custom equation so that the equation plotted becomes "y = x" (see middle figure, below). You may now exit out of editor mode as your plots now have the proper diagonal line displayed (see right figure, below). The resulting plots can now be interpreted individually in the same manner as Q-Q plots created by the usual method (Analyze  $\rightarrow$  Descriptive Statistics  $\rightarrow$  Q-Q Plots...) are interpreted.

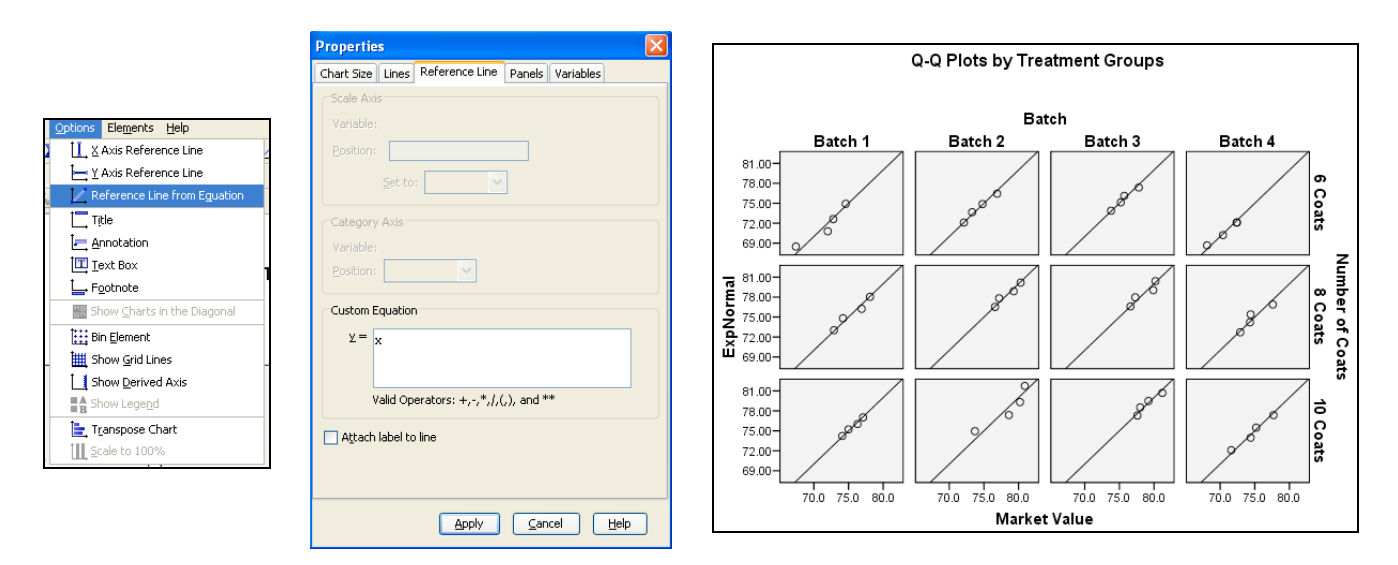

3. Select Analyze  $\rightarrow$  General Linear Model  $\rightarrow$  Univariate... (see figure, below).

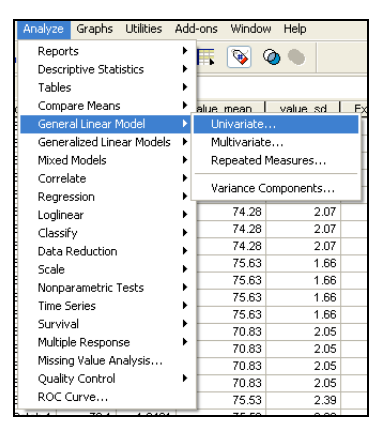

4. Select "Market Value" as the dependent variable, and select "Number of Coats" (factor\_A) and "Batch Number" (factor\_B) as the fixed factors (*see figure, below*).

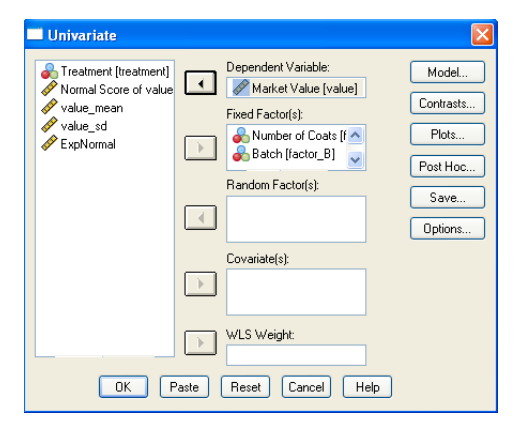

Click the "Model..." button. In the Univariate:Model window, select the "Custom" option and then the pull-down option in the center for "Main effects". Select "factor\_A" (Number of Coats) and "factor\_B" (Batch) and move them to be in the Model. Next, after changing the pull-down option in the center to "Interaction", select both "factor\_A" and "factor\_B" and then move them to be in the Model. [*Note:* You will not include this "Interaction" component if you have m = 1 observation per treatment combination.] Also, be sure that "Type III" sum of squares and "Include intercept in model" are selected, and then click "Continue" (*see left figure, below*).

| Univariate: Model 🛛 🔀                                                                                                   |                                                                                                    |
|----------------------------------------------------------------------------------------------------|----------------------------------------------------------------------------------------------------|
| Specify Model<br>C full factorial<br>Factors & Covariates:<br>Factor_A<br>factor_B(F)<br>Build Term(e)<br>Interaction V | Univariate: Profile Plots  Factors:  Factor_A  Factor_B  Separate Lines:  Flots:  Flots:  Help  Flots:  Help  Flots:  Help  Flots:  Flots:  Flots:  Flots:  Flots:  Flots:  Flots:  Flots:  Flots:  Flots:  Flots:  Flots:  Flots:  Flots:  Flots:  Flots:  Flots:  Flots:  Flots:  Flots:  Flots:  Flots:  Flots: Flots: Flots: Flo |
| Sum of squares: Type III V Include intercept in model Continue Cancel Help                                              | factor_B"factor_A                                                                                                    |

Click the "Plots..." button. In the Profile Plots window, select one factor for the horizontal axis and one for the separate lines (the treatment means will be on the vertical axis). Be sure to click "Add" and then click "Continue" (*see right figure, above*).

Click the "Post Hoc..." button, select the "Tukey" procedure, enter "factor\_A" (Number of Coats) and "factor\_B" (Batch) as the Post Hoc Tests variables, and click "Continue". Click the "Options..." button, select "Homogeneity tests" [Levene's Test won't work unless  $m \ge 3$ ], enter 0.05 for the significance level (95% CI corresponds to a 5% (0.05) significance level), and click "Continue" (see 2 figures, below). Now click the "OK" button in the main Univariate window.

X

s for:

level plot lot timable function 95% Cancel Help

|                                                                                                    |                                                                                                    | onivariate: options                                                                                                    |
|----------------------------------------------------------------------------------------------------|----------------------------------------------------------------------------------------------------|----------------------------------------------------------------------------------------------------|
| Inivariate: Post<br>Factor(s):<br>factor_A<br>factor_B                                                                   | Hoc Multiple Comparisons for Observed Means<br>Post Hoc Tests for<br>Factor A<br>Factor A<br>Factor B<br>Continue<br>Heip                                                                                                    | F Estimated Marginal Means<br>Factor(s) and Factor Interactions:<br>[OVERALL]<br>[actor_A]<br>[actor_A]<br>[actor_A]<br>[actor_A]<br>[actor_A]<br>[actor_A]<br>[actor_B]<br>[actor_A]<br>[actor_B]<br>[actor_A]<br>[actor_B]<br>[actor_B]<br>[a |
| Equal Valiances A<br>LSD<br>Bonferoni<br>Sidak<br>Scheffe<br>R-E-G-W F<br>R-E-G-W Q<br>Equal Valiances N<br>Tamhane's T2 | SAURES     SAK     Waler Duncen     Tope I/Tope I/Tope II Error Rato:     Toteyris     Duncen     Duncen     Gabriel     Gabriel     Control Category:     Last     Control     Control     Cont | LSD (none) Display Descriptive statistics Listinates of effect size Estimates of effect size Deserved power Parameter estimates Contrast coefficient matrix General est Stanificance level: 0.05 Confidence intervatas                                                                                                    |
|                                                                                                    |                                                                                                    | Continue                                                                                                    |

## 5. Your output should look like this.

| Between-                                                                                                    | Subjects Factors                                                                                                    | s                                                                                                    |                                                                                                    |                                                                    |                                                                              |                                                                                    |                                                                                                    |   |  |  |  |
|----------------------------------------------------------------------------------------------------|----------------------------------------------------------------------------------------------------|----------------------------------------------------------------------------------------------------|----------------------------------------------------------------------------------------------------|--------------------------------------------------------------------|------------------------------------------------------------------------------|------------------------------------------------------------------------------------|----------------------------------------------------------------------------------------------------|---|--|--|--|
|                                                                                                    | Value Label                                                                                                    | N                                                                                                    | 1                                                                                                    |                                                                    |                                                                              |                                                                                    |                                                                                                    |   |  |  |  |
| Number 1                                                                                                    | 6 Coats                                                                                                    | 16                                                                                                    | 1                                                                                                    |                                                                    |                                                                              |                                                                                    |                                                                                                    |   |  |  |  |
| or coats 2                                                                                                    | 8 Coats                                                                                                    | 16                                                                                                    |                                                                                                    |                                                                    |                                                                              |                                                                                    |                                                                                                    |   |  |  |  |
| Batch 1                                                                                                    | Batch 1                                                                                                    | 12                                                                                                    |                                                                                                    |                                                                    |                                                                              |                                                                                    |                                                                                                    |   |  |  |  |
| 2                                                                                                    | Batch 2                                                                                                    | 12                                                                                                    |                                                                                                    |                                                                    |                                                                              |                                                                                    |                                                                                                    |   |  |  |  |
| 3                                                                                                    | Batch 3                                                                                                    | 12                                                                                                    |                                                                                                    |                                                                    |                                                                              |                                                                                    |                                                                                                    |   |  |  |  |
| 4                                                                                                    | Batch 4                                                                                                    | 12                                                                                                    |                                                                                                    |                                                                    |                                                                              |                                                                                    |                                                                                                    |   |  |  |  |
|                                                                                                    |                                                                                                    |                                                                                                    |                                                                                                    |                                                                    |                                                                              |                                                                                    |                                                                                                    |   |  |  |  |
|                                                                                                    |                                                                                                    |                                                                                                    |                                                                                                    |                                                                    |                                                                              |                                                                                    |                                                                                                    |   |  |  |  |
| Levene's Test of                                                                                                    | Equality of Error                                                                                                    | Variances                                                                                                    |                                                                                                    |                                                                    |                                                                              |                                                                                    |                                                                                                    |   |  |  |  |
| Dependent Variable                                                                                                    | : Market Value                                                                                                    | Pia                                                                                                    | _                                                                                                    |                                                                    |                                                                              |                                                                                    |                                                                                                    |   |  |  |  |
| .4994                                                                                                    | 11 36                                                                                                    | 5 .89                                                                                                    | 09                                                                                                    |                                                                    |                                                                              |                                                                                    |                                                                                                    |   |  |  |  |
| Tests the null hypot                                                                                                    | hesis that the err                                                                                                    | ror variance                                                                                                    | ofthe                                                                                                    |                                                                    |                                                                              |                                                                                    |                                                                                                    |   |  |  |  |
| dependent variable                                                                                                    | is equal across                                                                                                    | groups.                                                                                                    |                                                                                                    |                                                                    |                                                                              |                                                                                    |                                                                                                    |   |  |  |  |
| a. Design: Interc                                                                                                    | ept+factor_A+fac                                                                                                    | tor_B+facto                                                                                                    | r_A*factor_B                                                                                                    |                                                                    |                                                                              |                                                                                    |                                                                                                    |   |  |  |  |
|                                                                                                    |                                                                                                    |                                                                                                    |                                                                                                    |                                                                    |                                                                              |                                                                                    |                                                                                                    |   |  |  |  |
|                                                                                                    |                                                                                                    |                                                                                                    |                                                                                                    |                                                                    |                                                                              |                                                                                    |                                                                                                    |   |  |  |  |
| D                                                                                                    | Tests of                                                                                                    | Between-S                                                                                                    | ubjects Effect                                                                                                    | 5                                                                  |                                                                              |                                                                                    |                                                                                                    |   |  |  |  |
| Dependent Variable                                                                                                    | Type III Sum                                                                                                    |                                                                                                    | -                                                                                                    | _                                                                  |                                                                              | _                                                                                  |                                                                                                    |   |  |  |  |
| Source                                                                                                    | of Squares                                                                                                    | ar                                                                                                    | Mean Squa                                                                                                    | re F                                                               | Sig                                                                          | 1.                                                                                 |                                                                                                    |   |  |  |  |
| Corrected Model                                                                                                    | 305.0917*                                                                                                    | 11                                                                                                    | 27.73                                                                                                    | 56 5.750                                                           | 8.0                                                                          | 000                                                                                |                                                                                                    |   |  |  |  |
| intercept<br>factor A                                                                                                    | 274397.7633                                                                                                    | 1                                                                                                    | 274397.76                                                                                                    | 33 56894.5                                                         | 7 .0                                                                         | 000                                                                                |                                                                                                    |   |  |  |  |
| factor_B                                                                                                    | 152.8517                                                                                                    |                                                                                                    | 50.95                                                                                                    | 06 10.564                                                          | 3 .0                                                                         | 1000                                                                               |                                                                                                    |   |  |  |  |
| factor_A * factor_B                                                                                                    | 1.8521                                                                                                    | - E                                                                                                    | .30                                                                                                    | 87 .064                                                            | 0 .9                                                                         | 988                                                                                |                                                                                                    |   |  |  |  |
| Error                                                                                                    | 173.6250                                                                                                    | 36                                                                                                    | 4.82                                                                                                    | 29                                                                 |                                                                              |                                                                                    |                                                                                                    |   |  |  |  |
| Total<br>Commente d'Total                                                                                                    | 274876.4800                                                                                                    | 48                                                                                                    |                                                                                                    |                                                                    |                                                                              |                                                                                    |                                                                                                    |   |  |  |  |
| Corrected Lotes                                                                                                    | 478,7167                                                                                                    | 47                                                                                                    |                                                                                                    |                                                                    |                                                                              |                                                                                    |                                                                                                    |   |  |  |  |
| 8. R Squared = 1                                                                                                    | 537 (Adjusted R                                                                                                    | Squared = .                                                                                                    | 526)                                                                                                    | ,                                                                  |                                                                              |                                                                                    |                                                                                                    |   |  |  |  |
| ». R Squared = ,<br>ost Hoc Tes<br>umber of Co                                                                                                    | 537 (Adjusted R<br>ts<br>pats                                                                                                    | Squared = .                                                                                                    | 526)                                                                                                    |                                                                    |                                                                              |                                                                                    |                                                                                                    |   |  |  |  |
| •. R Squared = .<br>ost Hoc Tes<br>umber of Co                                                                                                    | ts<br>bats                                                                                                    | Squared = .                                                                                                    | 526)<br>Multiple Comp                                                                                                    | Parisons                                                           |                                                                              |                                                                                    |                                                                                                    |   |  |  |  |
| a. R Squared = .<br>ost Hoc Tes<br>umber of Co                                                                                                    | 537 (Adjusted R<br>ts<br>pats<br>: Market Value                                                                                                    | Squared = .                                                                                                    | 528)<br>Multiple Comp                                                                                                    | Darisons                                                           |                                                                              |                                                                                    |                                                                                                    |   |  |  |  |
| R Squared = .     ost Hoc Tes     umber of Co     Dependent Variable     Tukey HSD                                                                              | 537 (Adjusted R<br>ts<br>pats<br>: Market Value                                                                                                    | Squared = .                                                                                                    | 526)<br>Multiple Comp                                                                                                    | parisons                                                           |                                                                              |                                                                                    |                                                                                                    | Г |  |  |  |
| R Squared = .     ost Hoc Tes     umber of Co     Dependent Variable     Tukey HSD                                                                              | 537 (Adjusted R<br>ts<br>pats<br>:: Market Value                                                                                                    | Squared = .                                                                                                    | 526)<br>Multiple Comp                                                                                                    | Datisons                                                           |                                                                              |                                                                                    |                                                                                                    | 1 |  |  |  |
| R Squared = .     ost Hoc Tes     umber of Co     Dependent Variable     Tukey HSD                                                                              | 537 (Adjusted R<br>ts<br>bats<br>: Market Value                                                                                                    | Squared = .                                                                                                    | Multiple Comp<br>Mean<br>Difference                                                                                                    | parisons                                                           | Sia                                                                          | 95% Confid                                                                         | nce Interval                                                                                            |   |  |  |  |
| R Squared = ,     ost Hoc Tes     umber of Cc     Dependent Variable     Tukey HSD <u>0 Number of Coats     6Coats </u>                                         | : (J) Number of<br>8 Costs                                                                                                    | Squared = .                                                                                                    | Multiple Comp<br>Mean<br>Difference<br>0-0<br>-3.0875*                                                                                                    | Std. Error<br>.7764                                                | Sig.<br>.0001                                                                | 95% Confid<br>Lower Bound<br>-5.5854                                               | nce Interval<br>Upper Bounce<br>-1.7694                                                                 |   |  |  |  |
| R Squared = .     ost Hoc Tes     umber of Co     Dependent Variable     Tukky HSD     (j) Number of Coats     coats                                            | 537 (Adjusted R<br>ts<br>pats<br>:: Market Value<br>:: (J) Number c<br>8 Costs<br>10 Costs                                                                                                    | Squared = .                                                                                                    | Multiple Comp<br>Multiple Comp<br>Difference<br>(I-J)<br>- 3.8975*<br>- 3.9188*                                                                                                    | Std. Error<br>.7764<br>.7764                                       | Sig.<br>.0001<br>.0001                                                       | 95% Confid<br>Lower Bound<br>-5.5854<br>-5.7166                                    | nce Interval<br>Upper Burger<br>-1.7920<br>-1.9201                                                      |   |  |  |  |
| R Squared = .     ost Hoc Tes     umber of Cc     Dependent Variable     Tukey HSD     ONumber of Coats     @ Coats     @ Coats     @ Coats                     | 37 (Adjusted R<br>ts<br>) ats<br>: Market Value<br>: (j) Number (<br>8 Coats<br>10 Coats<br>8 Coats                                                                                                    | Squared = .                                                                                                    | Multiple Comp<br>Mean<br>Difference<br>(-J)<br>-3.6875*<br>-3.8188*<br>2.6975*                                                                                                    | Std. Error<br>.7764<br>.7764                                       | Sig.<br>.0001<br>.0001                                                       | 95% Confid<br>Lower Bound<br>-5.5854<br>-5.716<br>1.7096                           | nce Interval<br>Upper Bound<br>-1,7890<br>-1,9200<br>5,585-                                             |   |  |  |  |
| R Squared = .     ost Hoc Tes     umber of Cc     Dependent Variable     Tukey HSD     (i) Number of Coats     8 Coats     8 Coats     10 Coats                 | 537 (Adjusted R<br>ts<br>bats<br>:: Market Value<br>:: (J) Number<br>:: 0 Coats<br>:: 0 Coats<br>:: 10 Coats<br>:: 10 Coats<br>:                                                                                                    | of Coats                                                                                                    | Mean<br>Difference<br>(J-3)<br>-3.6875*<br>-3.6875*<br>-3.9195*<br>-3.9195*                                                                                                    | Std. Error<br>7764<br>7764<br>7764<br>7764                         | Sig.<br>.0001<br>.0001<br>.0001<br>.0001                                     | 95% Confid<br>Lower Bound<br>- 5 8854<br>- 5 7186<br>- 2 0291<br>1 9 0700          | nce Interval<br>Upper Bound<br>- 1.7894<br>- 1.9200<br>5.595-<br>1.7664<br>- 7.744                      |   |  |  |  |
|                                                                                                    | 537 (Adjusted R<br>ts<br>pats<br>: Market Value<br>: (J) Number (<br>: 0) Coats<br>: 6 Coats<br>: 6 Coats<br>: 6 Coats<br>: 6 Coats<br>: 8 Coats                                                                                                    | of Coats                                                                                                    | Muttiple Comp<br>Maan<br>Difference<br>(0-J)<br>-3.6975*<br>-3.6975*<br>-1.013<br>3.6975*<br>-1.013<br>3.8188*<br>1.013                                                                                                    | Std Error<br>.7764<br>.7764<br>.7764<br>.7764<br>.7764<br>.7764    | Sig.<br>.0001<br>.0001<br>.0001<br>.0001<br>.9844<br>.0001                   | 95% Confid<br>Lower Pound<br>- 5.954<br>- 7.166<br>- 7.0291<br>- 7.0291<br>- 7.768 | nce Interval<br>Upper Bound<br>- 1.7894<br>- 1.9205<br>- 5.565-<br>1.7666<br>5.7166<br>- 2.029          |   |  |  |  |
| R Squared = .     ost Hoc Tes     umber of Cc     Dependent Variable     Tukey HSD     ONumber of Coats     @ Number of Coats     @ Coats     Based on observed | 537 (Adjusted R<br>ts<br>pats<br>Market Value<br>Coals<br>Coals<br>Coa                                                                                                    | of Coats                                                                                                    | Multiple Comp<br>Mean<br>Difference<br>(-J)<br>-3.6875*<br>-3.8188*<br>2.6975*<br>-1313<br>3.8188*<br>.1313                                                                                                    | Std Error<br>.7764<br>.7764<br>.7764<br>.7764<br>.7764<br>.7764    | Sig.<br>.0001<br>.0001<br>.9844<br>.0001<br>.9844                            | 95% Confid<br>Lover Bound<br>-5.716<br>1.7996<br>-2.0291<br>1.9209<br>-1.7868      | nce Interval<br>Upper Bount<br>- 1.789<br>- 1.9200<br>5.5865<br>- 1.766<br>5.7166<br>2.0291             |   |  |  |  |
|                                                                                                    | 537 (Adjusted R<br>ts<br>bats<br>: Market Value<br>(J) Number (<br>8 Coats<br>10 Coats<br>10 Coats<br>6 Coats<br>10 Coats<br>6 Coats<br>10 Coats<br>10 Coats<br>10 Coats<br>10 Coats<br>10 Coats<br>10 Coats                                                                                                    | of Coats                                                                                                    | Mean<br>Difference<br>(6-J)<br>-3.6875*<br>-3.8185*<br>-3.8185*<br>-3.8195*<br>-3.8185*<br>-3.8185*<br>-3.8185*<br>-3.8185*<br>-3.8185*                                                                                                    | Std. Error<br>7764<br>7764<br>7764<br>7764<br>7764<br>7764<br>7764 | Sig.<br>.0001<br>.0001<br>.0001<br>.9844<br>.0001<br>.9844                   | 95% Confid<br>-5.9654<br>-5.7166<br>-7.0291<br>1.9209<br>-1.7866                   | nce Interval<br>Upper Bounc<br>1. 1990<br>5. 595-<br>1. 7566<br>5. 7166<br>2. 0291                      |   |  |  |  |
|                                                                                                    | Constant of the constant of the constant                                                                                                    | of Coats                                                                                                    | Multiple Comp<br>Multiple Comp<br>Difference<br>(0-J)<br>2.8075*<br>-3.8075*<br>-3.8198*<br>3.8075*<br>-1313<br>3.805*<br>-1313<br>3.8188*<br>-1313<br>3.8188*<br>-1313<br>3.8188*<br>-1313<br>3.8188*<br>-1313<br>3.8188*<br>-1313<br>3.8188*<br>-1313<br>-1313<br>-1315<br>-1315                                                                                                    | Std. Error<br>7764<br>2764<br>2764<br>2764<br>2764<br>2764<br>2764 | Sig.<br>.0001<br>.0001<br>.0001<br>.9844<br>.0001<br>.9844                   | 95% Confid<br>-5,654<br>-5,716<br>1,796<br>-2,029<br>1,929<br>-1,766               | nce Interval<br>Upper Bound<br>-1. 9200<br>5. 595-<br>1. 7566<br>5. 7166<br>2. 0291                     |   |  |  |  |
|                                                                                                    | Content of the second second sec                                                                                                    | Squared = .<br>of Coats<br>ant at the 0.                                                                                                    | Multiple Comp<br>Multiple Comp<br>Difference<br>(b.J)<br>-3.6075°<br>-3.8075°<br>-3.8075°<br>-3.9075°<br>-3.8075°<br>-3.8075°<br>-3.                                                                                                    | Std. Error<br>.7764<br>.7764<br>.7764<br>.7764<br>.7764<br>.7764   | Sig.<br>.0001<br>.9044<br>.0001<br>.9844                                     | 95% Confid<br>- 5 6954<br>- 5 7166<br>- 7 0291<br>- 2 0291<br>- 1 .7866            | nce Interval<br>Upper Bound<br>- 1,789<br>- 1,920<br>- 5,9716<br>5,7716<br>2,029                        |   |  |  |  |
|                                                                                                    | Adjusted R     (Adjusted R     (Adjusted                                                                                                    | Squared = .<br>of Coats<br>ant at the 0.                                                                                                    | Mean<br>Multiple Comp<br>(-3, 0075°<br>-3, 0075°<br>-3, 0075°<br>-1, 013<br>3, 0075°<br>-1, 013<br>3, 0075°<br>-1, 013<br>3, 0168°<br>-1, 013<br>3, 0168°<br>-1, 013<br>3, 0168°<br>-1, 013<br>3, 0168°<br>-1, 013<br>3, 0168°<br>-1, 013<br>3, 0168°<br>-1, 015<br>3, 015<br>5, 015<br>5, 0 | Std Error<br>7764<br>7764<br>7764<br>7764                          | Sig.<br>.0001<br>.0001<br>.0001<br>.0001<br>.0001<br>.9844                   | 95% Confid<br>Lower Bound<br>-5.7166<br>1.7196<br>-2.0291<br>1.9209<br>-1.7868     | nce Interval<br>Upper Bourno<br>- 1.7694<br>- 1.9206<br>- 5.9766<br>- 5.7166<br>- 2.0291                |   |  |  |  |
|                                                                                                    | 327 (Adjusted R<br>ts<br>bats<br>Market Value<br>(J) Number<br>8 Coats<br>8 Coats<br>9 Coats<br>9 Coats<br>9 Coats<br>8 Coats<br>8 Coats<br>9 Coats<br>8 Coats<br>8 Coat | Squared = .<br>of Coats<br>ant at the 0.                                                                                                    | Mean<br>Difference<br>(3)<br>-3.6975*<br>-3.8188*<br>.1313<br>3.8188*<br>.1313<br>05 level.                                                                                                    | Sid. Error<br>7764<br>7764<br>7764<br>7764<br>7764<br>7764         | Sig.<br>.0001<br>.0001<br>.9044<br>.9844<br>.9844                            | 95% Confid<br>Lower Bound<br>-5.7166<br>1.7096<br>-2.0291<br>1.9209<br>-1.7866     | nce Interval<br>Upper Bounc<br>1.7694<br>1.9200<br>5.595-<br>1.7696<br>5.7166<br>5.7166<br>5.7166       |   |  |  |  |
|                                                                                                    | 527 (Adjusted R<br>ts<br>hats<br>Market Value<br>(J) Number<br>(C) Number<br>(C) Number<br>(                                                                                                    | Squared = .<br>of Coass<br>and at the 0.<br>S                                                                                                    | Muttiple Comp<br>Moun<br>-3.6875*<br>-3.6875*<br>-3.6875*<br>-3.1313<br>3.6875*<br>-1.1313<br>3.6816*<br>-1.1313<br>3.6816*<br>-1.1313<br>05 level.                                                                                                    | Std Error<br>7764<br>7764<br>7764<br>7764<br>7764<br>7764<br>7764  | Sig<br>.0001<br>.0001<br>.9044<br>.0001<br>.9844                             | 95% Confid<br>Lower Bound<br>- 5.95%<br>- 7.166<br>- 7.066<br>- 2.0291<br>- 1.7666 | nce Interval<br>Upper Bound<br>1.789<br>1.920<br>5.505<br>1.760<br>5.716<br>2.029                       |   |  |  |  |
|                                                                                                    | 327 (Adjusted R<br>ts<br>bats<br>Market Value<br>(J) Number (<br>0 Coats<br>0 Coats<br>0                                                                                                    | Squared = .<br>of Coats<br>and at the 0.<br>Subs<br>1                                                                                                    | 520)<br>Multiple Comp<br>Mean<br>Difference<br>(-J)<br>-3.6189*<br>-3.61975*<br>-1.313<br>3.6198*<br>-1.313<br>05 level.<br>et<br>2.                                                                                                    | Std. Error<br>7764<br>7764<br>7764<br>7764                         | Sig<br>.0001<br>.0001<br>.9044<br>.9044                                      | 95% Confid<br>Lower Bound<br>-5.716<br>1.7896<br>-2.0291<br>1.9209<br>-1.7868      | nce Interval<br>Upper Bounc<br>- 1, 7894<br>- 1, 9204<br>5, 5595<br>- 1, 7666<br>- 5, 7166<br>- 2, 0291 |   |  |  |  |
|                                                                                                    | Adjusted R     (Adjusted R     (Adjusted                                                                                                    | Squared = .<br>of Coats<br>and of the 0.<br>Subby<br>1<br>73.1063                                                                                                    | Mean<br>Difference<br>(5)<br>-3.6875*<br>-3.8188*<br>.1313<br>3.8188*<br>.1313<br>05 level.                                                                                                    | Sid. Error<br>7764<br>7764<br>7764<br>7764<br>7764<br>7764         | Sig_<br>.0001<br>.9044<br>.0001<br>.9844                                     | 95% Confid<br>Lower Bound<br>- 5,854<br>1,7066<br>- 2,0291<br>1,9209<br>- 1,7866   | nce interval<br>Upper Bours<br>1.7694<br>1.9206<br>5.5716<br>5.7164<br>2.0291                           |   |  |  |  |
|                                                                                                    | Adjusted R     (Adjusted R     (Adjusted                                                                                                    | Squared = .<br>of Coats<br>ant of the 0.<br>Subo<br>1<br>1<br>72.1063                                                                                                    | Mean           Mean           Difference           0.6275*           - 2.8198*           2.6875*           - 3.8198*           3.8188*           -1313           3.8188*           .133           05 level.                                                                                                    | Sid Error<br>                                                      | Sig.<br>.0001<br>.0001<br>.0004<br>.0004<br>.0004<br>.0004<br>.0004          | 95% Confid<br>Lower Bound<br>- 5 9854<br>- 7 986<br>- 2 0291<br>- 1 7866           | nce Interval<br>Upper Bound<br>1, 789<br>1, 9200<br>5, 505<br>5, 7166<br>2, 0291                        |   |  |  |  |
|                                                                                                    | 327 (Adjusted R<br>ts<br>bats<br>Market Value<br>(J) Number (<br>0 Coats<br>0 Coats<br>0                                                                                                    | Squared = .<br>of Coats<br>art1 at the 0.<br>S<br>1<br>1,0000                                                                                                    | 526)<br>Multiple Comp<br>0-3<br>-3.6875*<br>-3.61875*<br>-3.6188*<br>1313<br>05 level.<br>et<br>2<br>76.7938<br>76.9250<br>.9844                                                                                                    | Sid. Error<br>7764<br>7764<br>7764<br>7764                         | Sig<br>.0001<br>.0001<br>.9844<br>.0001<br>.9844                             | 95% Confid<br>Lower Bound<br>-5.7166<br>1.7096<br>-2.0291<br>1.9209<br>-1.7868     | nce Interval<br>Upper Bounc<br>- 1, 7694<br>- 1, 9704<br>5, 565<br>- 1, 7666<br>- 5, 7166<br>- 2, 0291  |   |  |  |  |
|                                                                                                    | 27 (Adjusted R<br>ts<br>hats<br>Market Value<br>(A) Number<br>(C) Number<br>(C                                                                                                    | Squared = .<br>of Coats<br>1<br>1<br>1.0000                                                                                                    | Multiple Comp           Mean           Difference           0-3           -3.6875*           -3.6875*           -1313           3.8185*           3.8195*           1313           05 level.           2           76.7938           76.9250           .984                                                                                                    | Std. Error<br>7764<br>7764<br>7764<br>7764<br>7764<br>7764         | Sig.<br>.0001<br>.0001<br>.9044<br>.9044                                     | 95% Confid<br>Lower Bound<br>- 5,854<br>1,7966<br>- 2,0291<br>1,9209<br>- 1,7666   | nce Interval<br>Upper Bound<br>1,789<br>5,595<br>5,716<br>5,716<br>2,029                                |   |  |  |  |
|                                                                                                    | Adjusted R     (Adjusted R     (Adjusted                                                                                                    | Squared =                                                                                                    | Moan           Differince           -3.8975*           -3.8185*           -3.8188*           -3.313           05 level.                                                                                                    | Sid Error<br>.7764<br>.7764<br>.7764<br>.7764<br>.7764<br>.7764    | Sig<br>.0001<br>.0001<br>.9044<br>.9844                                      | 95% Confid<br>- 5 5054<br>- 5 7166<br>- 7 0291<br>- 2 0291<br>- 1 7866             | nce Interval<br>Upper Bound<br>- 1, 799<br>- 1, 9200<br>- 5, 955<br>- 1, 7660<br>- 5, 7166<br>- 2, 0291 |   |  |  |  |
|                                                                                                    | Adjusted R     (Adjusted R     (Adjusted                                                                                                    | Squared = .<br>of Coats<br>ant at the 0.<br>S<br>Subsets are<br>9 = 4.823.<br>Subsets are<br>9 = 4.823.<br>Subsets are<br>9 = 4.823.<br>Subsets are<br>9 = 8.829.<br>1 = 10000000000000000000000000000000000 | Moan           Difference           0-3           -3.6189*           -3.8188*           -3.8188*           -3.313           05 level.           et           2           76.9250           -824           -384           -384                                                                                                    | Std. Error<br>7764<br>7764<br>7764<br>7764<br>7764                 | Sig.<br>.0001<br>.0001<br>.0001<br>.0001<br>.0001<br>.0001<br>.0001<br>.0001 | 95% Confid<br>Lower Bound<br>-5.7166<br>1.7996<br>-2.0291<br>1.9209<br>-1.7866     | nce Interval<br>Upper Bound<br>- 1, 759<br>- 1, 970<br>5, 595<br>- 1, 766<br>5, 716<br>2, 0291          |   |  |  |  |
|                                                                                                    | Adjusted R     (Adjusted R     (Adjusted                                                                                                    | Squared =                                                                                                    | Multiple Comp           Minun           0.00           0.00           0.00           0.00           0.00           0.00           0.00           0.00           0.00           0.00                                                                                                    | Std Error<br>7764<br>7764<br>7764<br>7764<br>7764<br>7764<br>7764  | Sig<br>.0001<br>.0001<br>.9044<br>.0001<br>.9844                             | 95% Confid<br>Lower Bound<br>- 5,864<br>- 7,166<br>- 7,066<br>- 2,0291<br>- 1,7866 | nce Interval<br>Upper Bound<br>1,789<br>5,565<br>5,716<br>5,716<br>2,029                                |   |  |  |  |

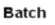

Multiple Comparis

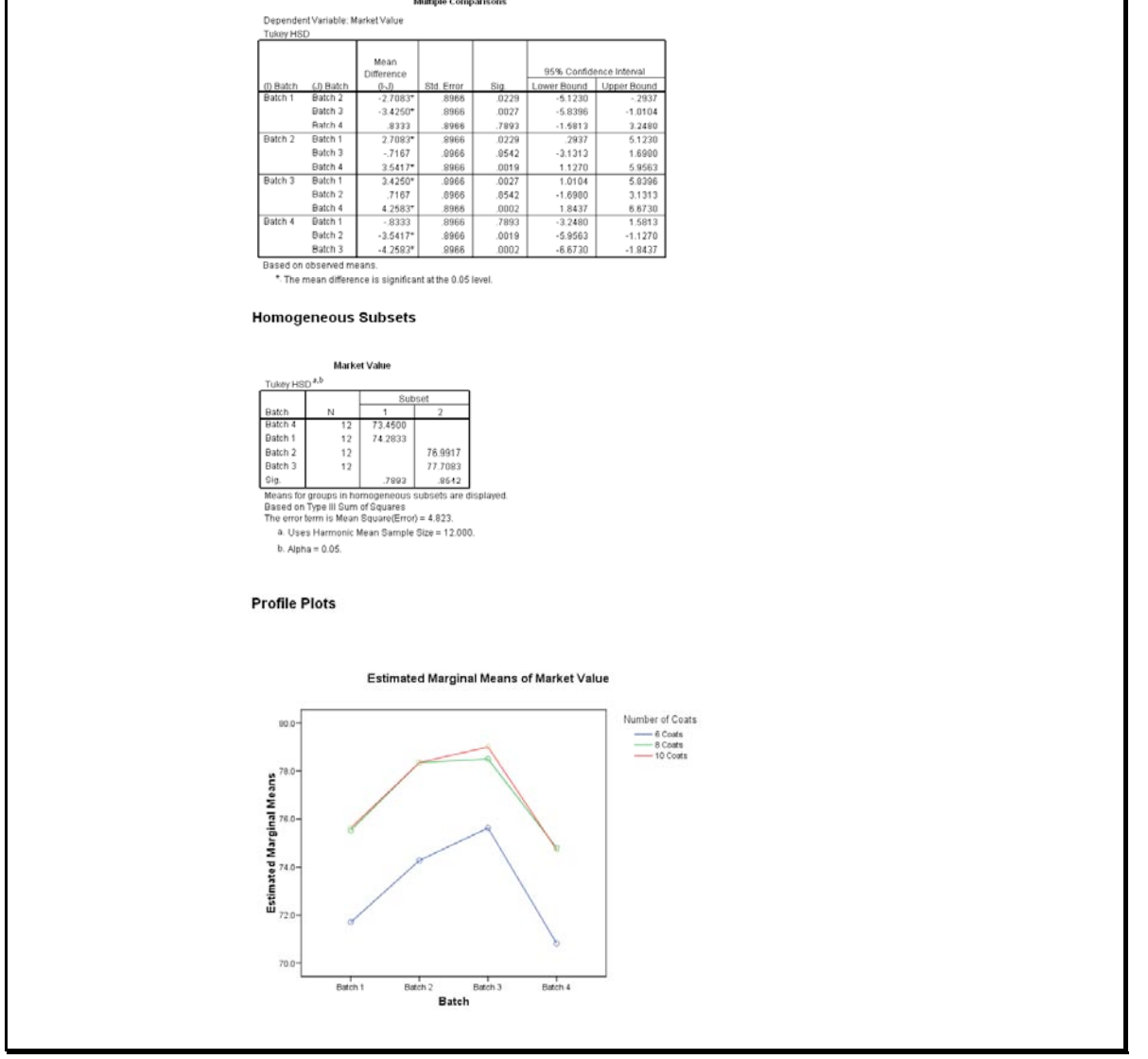

6. Since the lines of the profile plot (below) each follow the same basic pattern with no substantial crossings, we conclude that there are probably no significant interaction effects.

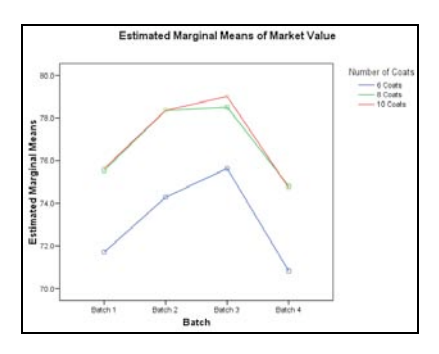

- 7. Levene's Test for Homogeneity of Variances and Normal Q-Q Plots.
  - **Step 0:** Check Assumptions of Equal Variances (Homogeneity of Variances) and Normality The Levene Statistic *p*-value = 0.8909 is greater than  $\alpha$  = 0.05 (from Step 2), so we fail to reject the null hypothesis that the variances are all equal. Since the points in each plot appear to closely follow the respective diagonal lines, then the populations are approximately normally distributed. Since the variances appear to be equal and the groups seem to be normally distributed (and we have random/independent samples), we may continue with ANOVA.

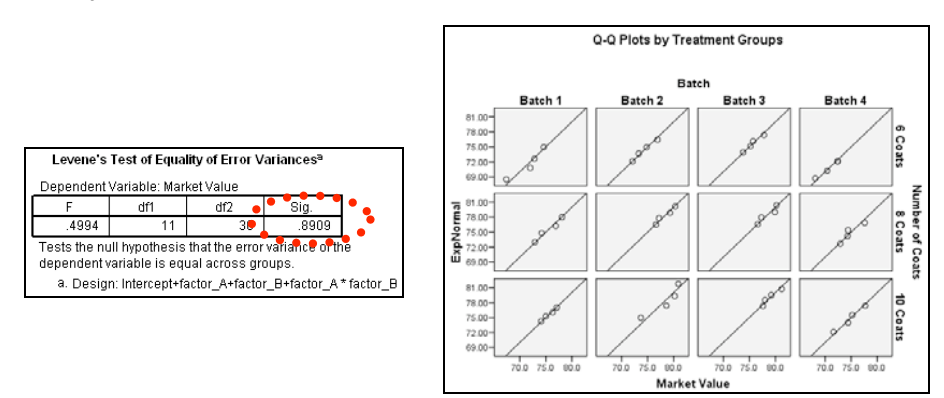

8. You should use the output information in the following manner to answer the question.

Despite thinking that there are no significant interactions (based on profile plot), we must still formally test for significant interaction between the two factors.

# Test for significant interaction effects:

|                 | $H_0$ : There is no interaction between number of coats and batches.<br>$H_a$ : There is an interaction between number of coats and batches. |                                        |                            |                     |             |            |             |       |
|-----------------|----------------------------------------------------------------------------------------------------|----------------------------------------|----------------------------|---------------------|-------------|------------|-------------|-------|
| <u>Step 2</u> : | Significance Level $\alpha = 0.05$                                                                                                    |                                        |                            |                     |             |            |             |       |
| <u>Step 3</u> : | Critical Value(s) and Rejection Region(s)<br>Reject the null hypothesis if $p$ -value $\leq 0.05$ .                                          |                                        |                            |                     |             |            |             |       |
| <u>Step 4</u> : | Construct the                                                                                                    | ANOV                                   | A Table                    |                     |             |            | -           |       |
|                 |                                                                                                    | Tests                                  | of Between-Su              | ojects Effects      |             |            |             |       |
|                 | Dependent Variable:                                                                                                    | Market Value                           |                            |                     |             |            |             |       |
|                 | Source                                                                                                    | Чf                                     | Type III Sum<br>of Squares | Mean Square         | F           | Sia        |             |       |
|                 | factor_A                                                                                                    | 2                                      | 150.3879                   | 75.1940             | 15.5910     | .00001327  |             |       |
|                 | factor_B                                                                                                    | 3                                      | 152.8517                   | 50.9506             | 10.5643     | 00003984   |             |       |
|                 | factor_A * factor_B                                                                                                    | 6                                      | 1.8521                     | .3087               | .0640       | .99882834  | <b>k</b>    |       |
|                 | Error                                                                                                    | 36                                     | 173.6250                   | 4.8229              | ****        | ••••       | (           |       |
|                 | Corrected Total                                                                                                    | 47                                     | 478.7167                   |                     |             |            |             |       |
| Ston 5:         | From the output $p$ -value = Sig.                                                                                                    | ut, <i>F<sub>AB</sub></i> =<br>= 0.998 | 0.0640 w<br>82834          | ith 6 and 3         | 6 degre     | es of free | adom.       |       |
| <u>Step 5</u> . | Conclusion                                                                                                    |                                        |                            | <u>-</u>            | <i>.</i>    |            |             |       |
|                 | Since <i>p</i> -value :                                                                                                    | = 0.9988                               | 32834 > 0                  | $.05 = \alpha$ , we | e tail to r | eject the  | null nypoth | esis. |

### Step 6: State conclusion in words

At the  $\alpha$  = 0.05 significance level, there is not enough evidence to conclude that number of coats and batches have a significant interaction effect on mean value of the imitation pearls.

Since there are no significant interaction effects, we shall test for effects (differences in means) due to the individual factors.

# **Test for factor A differences:**

| Step 1:         | Hypotheses                                                  |
|-----------------|-------------------------------------------------------------|
|                 | $H_0: \ \mu_{A1} = \mu_{A2} = \mu_{A3}$                     |
|                 | $H_a$ : at least one mean differs from the rest             |
| <u>Step 2</u> : | Significance Level                                          |
|                 | $\alpha = 0.05$                                             |
| <u>Step 3</u> : | Critical Value(s) and Rejection Region(s)                   |
|                 | Reject the null hypothesis if <i>p</i> -value $\leq 0.05$ . |
| Step 4:         | Construct the ANOVA Table                                   |

Tests of Between-Subjects Effect

| rests of Detween-Subjects Effects |    |              |             |         |            |  |  |  |
|-----------------------------------|----|--------------|-------------|---------|------------|--|--|--|
| Dependent Variable: Market Value  |    |              |             |         |            |  |  |  |
|                                   |    | Type III Sum |             |         |            |  |  |  |
| Source                            | df | of Squares   | Mean Square | 5 • • • | • • Sig. • |  |  |  |
| factor_A                          | 2  | 150.3879     | 75.1940     | 15.5910 | .00001327  |  |  |  |
| factor_B                          | 3  | 152.8517     | 50.9506     | 10.5843 | .90003984  |  |  |  |
| factor_A * factor_B               | 6  | 1.8521       | .3087       | .0640   | .99882834  |  |  |  |
| Error                             | 36 | 173.6250     | 4.8229      |         |            |  |  |  |
| Corrected Total                   | 47 | 478.7167     |             |         |            |  |  |  |

From the output,  $F_A = 15.5910$  with 2 and 36 degrees of freedom. *p*-value = Sig. = 0.00001327

# Step 5: Conclusion

Since *p*-value =  $0.00001327 \le 0.05 = \alpha$ , we shall reject the null hypothesis.

## Step 6: State conclusion in words

At the  $\alpha$  = 0.05 significance level, there is enough evidence to conclude that there are differences in mean value of the imitation pearls among the numbers of coats.

## **Test for factor B differences:**

| <u>Step 1</u> : | Hypotheses                                          | Hypotheses                                |              |             |         |           |  |  |  |
|-----------------|-----------------------------------------------------|-------------------------------------------|--------------|-------------|---------|-----------|--|--|--|
|                 | $H_0: \ \mu_{B1} = \mu_{B2} = \mu_{B3} = \mu_{B4}$  |                                           |              |             |         |           |  |  |  |
|                 | $H_a$ : at least one mean differs from the rest     |                                           |              |             |         |           |  |  |  |
| <u>Step 2</u> : | Significance                                        | Significance Level                        |              |             |         |           |  |  |  |
|                 | $\alpha = 0.05$                                     |                                           |              |             |         |           |  |  |  |
| <u>Step 3</u> : | Critical Value                                      | Critical Value(s) and Rejection Region(s) |              |             |         |           |  |  |  |
| -               | Reject the null hypothesis if p-value $\leq 0.05$ . |                                           |              |             |         |           |  |  |  |
| Step 4:         | Construct the ANOVA Table                           |                                           |              |             |         |           |  |  |  |
|                 | Tests of Between-Subjects Effects                   |                                           |              |             |         |           |  |  |  |
|                 | Dependent Variable: Market Value                    |                                           |              |             |         |           |  |  |  |
|                 |                                                     |                                           | Type III Sum |             |         |           |  |  |  |
|                 | Source                                              | df                                        | of Squares   | Mean Square | F       | Sig.      |  |  |  |
|                 | factor_A                                            | 2                                         | 150.3879     | 75.1940     | 15 5810 | .00004327 |  |  |  |
|                 | factor_B                                            | 3                                         | 152.8517     | 50.9506     | 10.5643 | .00003984 |  |  |  |
|                 | factor_A * factor_B                                 | 6                                         | 1.8521       | .3087       | .0640   | 99882834  |  |  |  |

From the output,  $F_B = 10.5643$  with 3 and 36 degrees of freedom.

173.6250

478.7167

*p*-value = Sig. = 0.00003984

36

47

### Step 5: Conclusion

Error

Corrected Total

Since *p*-value =  $0.00003984 \le 0.05 = \alpha$ , we shall reject the null hypothesis.

4.8229

### Step 6: State conclusion in words

At the  $\alpha$  = 0.05 significance level, there is enough evidence to conclude that there are differences in mean value of the imitation pearls among the batches.

9. Since differences were found in the numbers of coats, we should perform a Tukey-Kramer (Tukey's W) multiple comparison analysis to determine which of the numbers of coats is best. Using the previous output, here is how such an analysis might appear.

| Multiple Comparisons |                            |                    |            |       |                         |             |  |
|----------------------|----------------------------|--------------------|------------|-------|-------------------------|-------------|--|
| Dependent Variable:  | Market Value               |                    |            |       |                         |             |  |
| Tukey HSD            |                            |                    |            |       |                         |             |  |
|                      |                            | Mean<br>Difference |            |       | 95% Confidence Interval |             |  |
| (I) Number of Coats  | (J) Number of Coats        | (I-J)              | Std. Error | Sig.  | Lower Bound             | Upper Bound |  |
| 6 Coats              | 8 Coats                    | -3.6875*           | .7764      | .0001 | -5.5854                 | -1.7896     |  |
|                      | 10 Coats                   | -3.8188*           | .7764      | .0001 | -5.7166                 | -1.9209     |  |
| 8 Coats              | 6 Coats                    | 3.6875*            | .7764      | .0001 | 1.7896                  | 5.5854      |  |
|                      | 10 Coats                   | 1313               | .7764      | .9844 | -2.0291                 | 1.7666      |  |
| 10 Coats             | 6 Coats                    | 3.8188*            | .7764      | .0001 | 1.9209                  | 5.7166      |  |
|                      | 8 Coats                    | .1313              | .7764      | .9844 | -1.7666                 | 2.0291      |  |
| Based on observed n  | neans.                     |                    |            |       |                         |             |  |
| *. The mean differ   | ence is significant at the | 0.05 level.        |            |       |                         |             |  |

Thus, we are 95% confident that 6 coats yields a different (smaller) mean value of the imitation pearls from that when using 8 or 10 coats (these two mean values are similar).

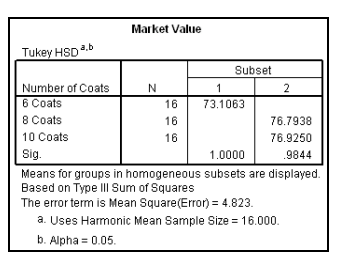

This table corresponds to our "underline diagram". Note that using 8 or 10 coats (since they are similar) will yield the largest mean value of the pearls.

Since differences were found in the batches, we should perform a Tukey-Kramer (Tukey's W) multiple comparison analysis to determine which of the batches is best. Using the previous output, here is how such an analysis might appear.

| Denender  | t Variabla: M | larket Value       |            |       |                         |             |
|-----------|---------------|--------------------|------------|-------|-------------------------|-------------|
| Tukey HO  | n vanabie. w  | laiket value       |            |       |                         |             |
| Tukey Hol | 5             |                    |            |       |                         |             |
|           |               | Mean<br>Difference |            |       | 95% Confidence Interval |             |
| (I) Batch | (J) Batch     | (I-J)              | Std. Error | Sig.  | Lower Bound             | Upper Bound |
| Batch 1   | Batch 2       | -2.7083*           | .8966      | .0229 | -5.1230                 | 2937        |
|           | Batch 3       | -3.4250*           | .8966      | .0027 | -5.8396                 | -1.0104     |
|           | Batch 4       | .8333              | .8966      | .7893 | -1.5813                 | 3.2480      |
| Batch 2   | Batch 1       | 2.7083*            | .8966      | .0229 | .2937                   | 5.1230      |
|           | Batch 3       | 7167               | .8966      | .8542 | -3.1313                 | 1.6980      |
|           | Batch 4       | 3.5417*            | .8966      | .0019 | 1.1270                  | 5.9563      |
| Batch 3   | Batch 1       | 3.4250*            | .8966      | .0027 | 1.0104                  | 5.8396      |
|           | Batch 2       | .7167              | .8966      | .8542 | -1.6980                 | 3.1313      |
|           | Batch 4       | 4.2583*            | .8966      | .0002 | 1.8437                  | 6.6730      |
| Batch 4   | Batch 1       | 8333               | .8966      | .7893 | -3.2480                 | 1.5813      |
|           | Batch 2       | -3.5417*           | .8966      | .0019 | -5.9563                 | -1.1270     |
|           | Batch 3       | -4.2583*           | .8966      | .0002 | -6.6730                 | -1.8437     |
| Based on  | observed m    | eans.              |            |       |                         |             |

Thus, we are 95% confident that batches 4 and 1 (similar mean values) yield a different (smaller) mean value of the imitation pearls from that when using batches 2 or 3 (similar mean values).

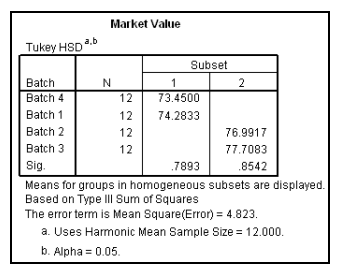

This table corresponds to our "underline diagram". Note that batch method 2 or 3 (since they are similar) will yield the largest mean value of the pearls.